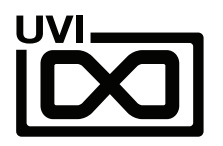

# **UVI Portal User Guide**

EN 240410

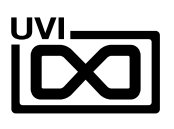

111111

# End-User License Agreement (EULA)

Use of this product is subject to the acceptance of our End User License Agreement, available here.

©2024 UVI. All rights reserved. All trademarks are the property of their respective owners.

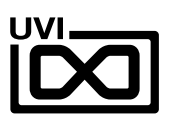

# Table of Contents

| What is UVI Portal?              | 4  |
|----------------------------------|----|
| Download and Install UVI Portal  | 5  |
| Connect to UVI Portal            | 5  |
| Install your products            |    |
| Register - The Permanent License | 6  |
| Register - The SonicPass License | 7  |
| Download and Install             | 8  |
| Activate                         | 8  |
| Update or Uninstall Your Product | 9  |
| Menus and Preferences1           | 11 |
| Links1                           | 12 |

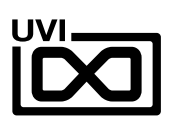

## What is UVI Portal?

UVI Portal lets you register, download, install, activate and update all of your UVI products in a single convenient location.

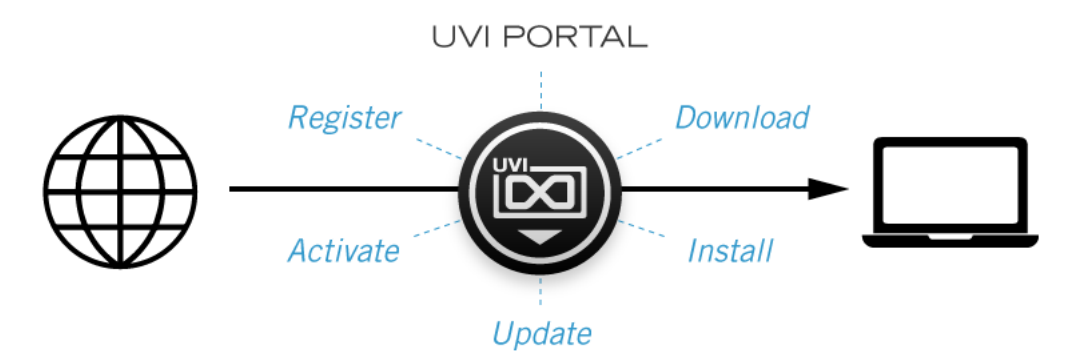

### REGISTER

Easily register your new product serial numbers, UVI Portal links directly to your iLok account and will deposit your new licenses automatically

### DOWNLOAD AND INSTALL

One-click automated download and installation of all your UVI instruments, soundware and effects

### ACTIVATE

Launch iLok License Manager directly from UVI Portal to activate your local machine or iLok dongle

### UPDATE

Stay current with the latest updates for all of your instruments, effects and soundware with a single click

### EXPLORE

Discover new instruments, effects and soundware for your projects

# Download and Install UVI Portal

Click one of the links below to download UVI Portal for your system:

- ▶ UVI PORTAL FOR MAC OS 🗹
- ▶ UVI PORTAL FOR WINDOWS 🗹

To install UVI Portal on your system:

### macOS

- 1. Double-click the downloaded DMG file
- 2. Double-click the pkg file to start the install

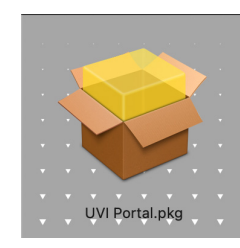

#### Windows

- 1. Double-click the downloaded exe file to start the installer
- 2. Follow the steps of the installer

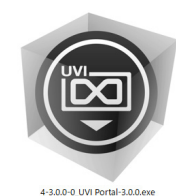

# Connect to UVI Portal

- 1. Launch UVI Portal
- 2. Login to your UVI Account (the same as the one you use to connect on uvi.net/my-account)

\*If you don't have a UVI Account, click "Create account"

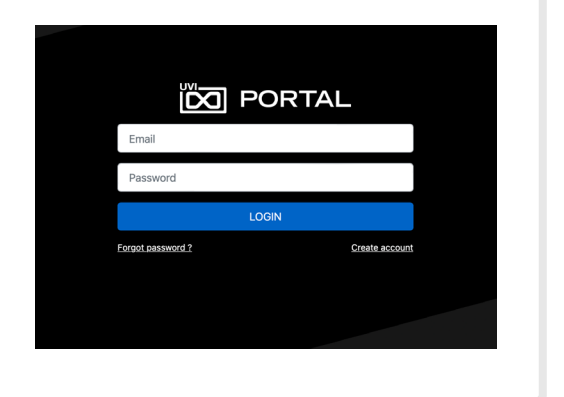

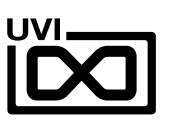

# **1. Register** > 2. Download & Install > 3. Activate

## **Permanent License**

### Register a product purchased at uvi.net

- 1. Open UVI Portal and login to your UVI Account
- 2. Locate your newly purchased product(s) in the list
- 3. Click the *Register* button to access the *Product Registration* panel

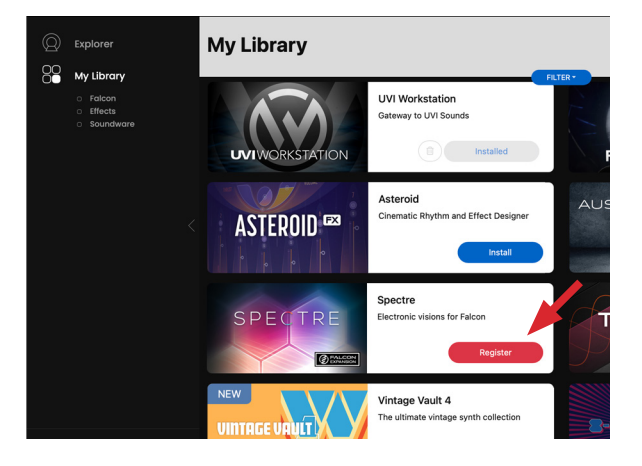

### Link to iLok Account

- If you already have an iLok account, click 'I already have an iLok account' and proceed to login
- 2. Double-check that your entries are correct, then click the box to agree with the EULA
- 3. Click the *REGISTER* button to complete registration

### Register a product with a serial number

- 1. Open UVI Portal and login to your UVI Account
- 2. Click *Redeem Serial*
- 3. Enter your product serial number

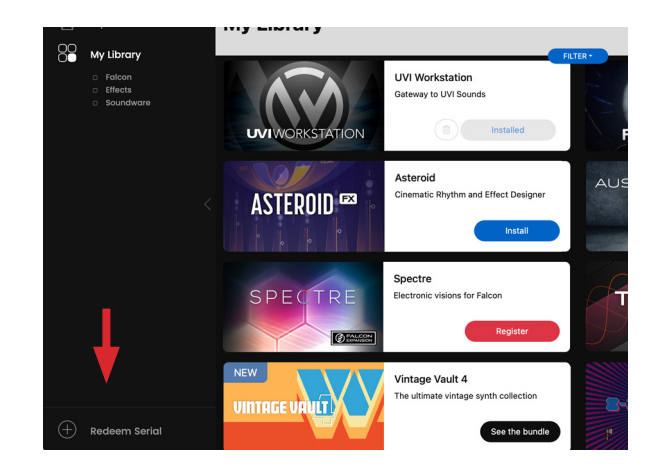

|   |                      | Redeem serial                                                              |   |   |
|---|----------------------|----------------------------------------------------------------------------|---|---|
|   | Validate Serial N    | umber<br>Spectre                                                           | × |   |
|   |                      | I already have an ILok account<br>Create an ILok account                   |   | ← |
|   |                      | l agree with UVI's EULA                                                    |   |   |
|   |                      | REGISTER                                                                   |   |   |
|   |                      |                                                                            |   |   |
|   |                      |                                                                            |   |   |
| c | REATE A FREE ILOK    | ACCOUNT                                                                    | × |   |
|   | iLok User ID         |                                                                            |   |   |
|   | Email                |                                                                            |   |   |
|   | First name           |                                                                            |   |   |
|   | Last name            |                                                                            |   |   |
|   | Password             |                                                                            |   |   |
|   | Repeat<br>password   |                                                                            |   |   |
|   | By creating your acc | count, you agree to <u>iLok com's Terms of Us</u><br>reate my iLok Account | 0 |   |

### [OPTION]

If you do not have an iLok account yet, click 'Create a FREE iLok account' and follow the instructions provided

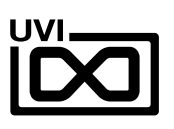

# **1. Register** > 2. Download & Install > 3. Activate

## SonicPass License

Link your SonicPass to your iLok Account at SonicPass Welcome page here > www.uvi.net/welcome-sonicpass

### [NOTE]

No need register the product(s) if you are using the products via SonicPass subscription

### Link to iLok Account

1. If you already have an iLok account, click 'I already have an iLok account' and proceed to login

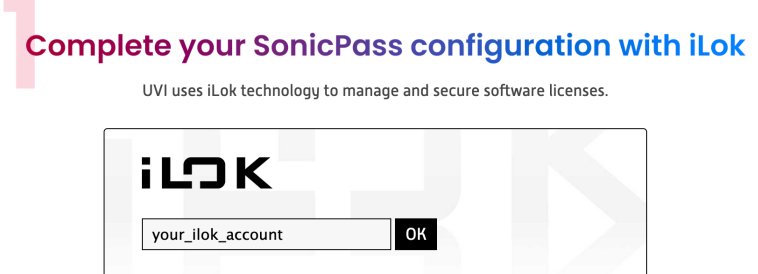

I don't have an iLok User ID: create a free account now

2. Double-check that your entries are correct, then click the box to agree with the EULA

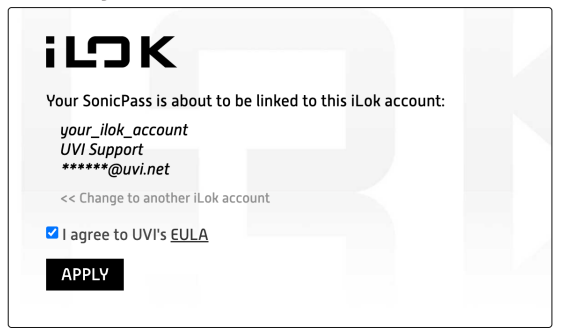

3. Click the *Apply* button to complete link

### [OPTION]

If you do not have an iLok account yet, click 'Create a FREE iLok account' and follow the instructions provided

|                             |                                             | x |  |  |
|-----------------------------|---------------------------------------------|---|--|--|
| Create a free iLok account  |                                             |   |  |  |
| iLok User ID                |                                             |   |  |  |
| Email                       |                                             |   |  |  |
| First name                  |                                             |   |  |  |
| Last name                   |                                             |   |  |  |
| Password                    |                                             |   |  |  |
| Repeat password             |                                             |   |  |  |
| By creating your account, y | iou agree to <u>iLok.com's Terms of Use</u> |   |  |  |
|                             |                                             |   |  |  |

Create my iLok Account

UVI.NET

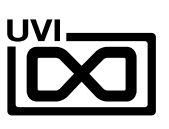

## 1. Register > 2. Download & Install > 3. Activate

UVI Portal provides one-click automated download and installation for all your UVI products

### UVI Workstation, Falcon or Effects

- Click the *Install* button to start the download and installation process

### Soundbanks

- Click the *Install* button on the right of the product to start the download and installation process

- If UVI Workstation or Falcon is not installed or if an update is required, click the button displayed on the right of your Soundbank first (for instance: *Download UVI WORKSTATION*)

Wait until the process is completed and then click the *Install* button to start the download and installation process of your soundbank again

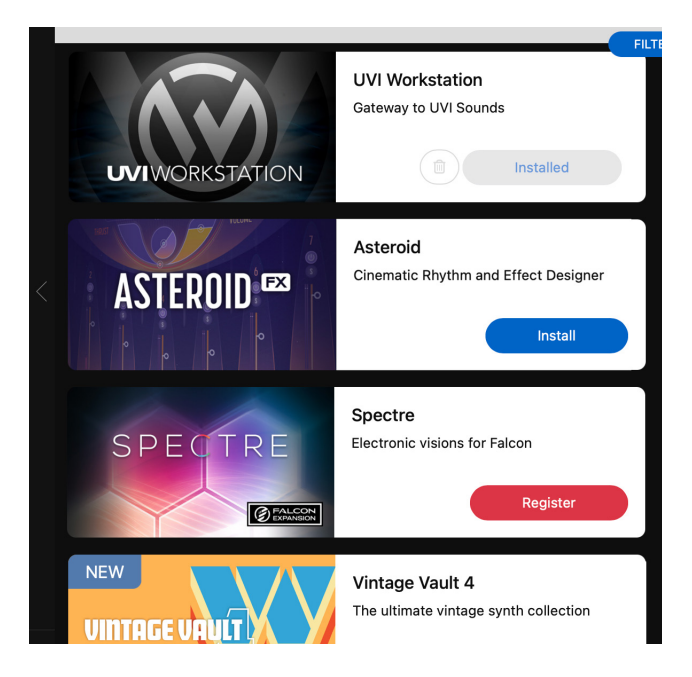

## 1. Register > 2. Download & Install > 3. Activate

You may need to activate the product license on your device

- Simply click the *Activate* button on the right of the product to open *iLok License Manager*
- In iLok License Manager: Click the *Available* tab (or access 'Available Licenses' via the menu View at top) and drag the license(s) to your computer or an iLok dongle

#### [INFO]

- UVI licenses (generated after March 25, 2014) allow up to 3 concurrent activations on any combination of iLok dongles and computers
- Activations can be moved between local devices at anytime in iLok License Manager
- 3. Click *SYNCHRONIZE* in UVI Portal menu or button in prompt. You will now see that your product does not require any other action. Launch it and have fun!

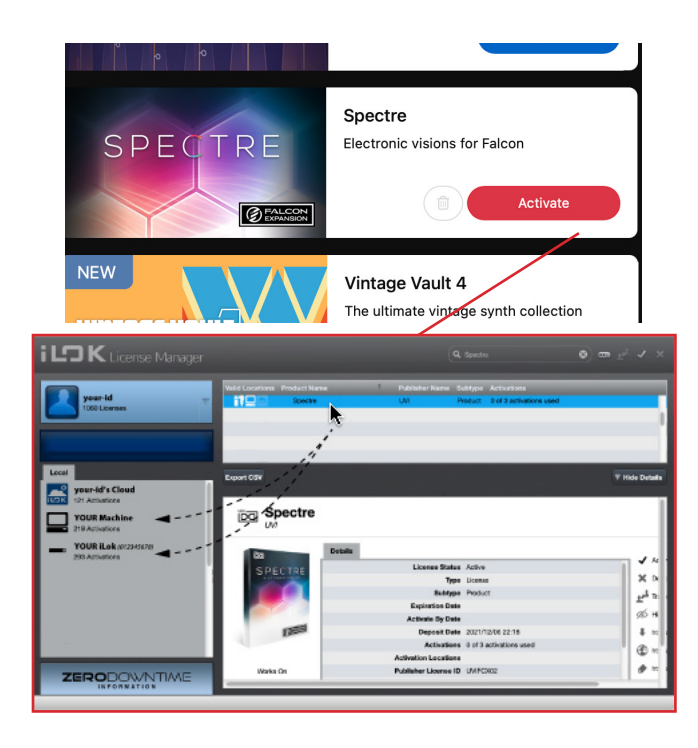

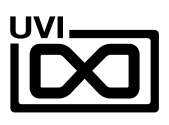

## Update or Uninstall Your Product

### **UPDATE YOUR PRODUCT**

- If a newer version of your product is available, an UPDATE button and the notification will be displayed
- Click the UPDATE button to start the download and update process

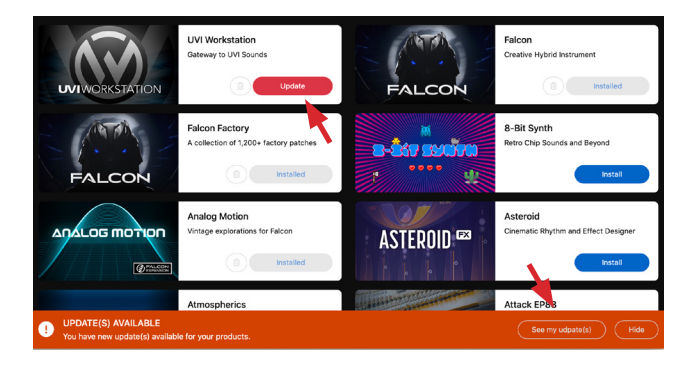

### **UNINSTALL YOUR PRODUCT**

- If you want to uninstall a product from your computery, click the *Trash icon* button

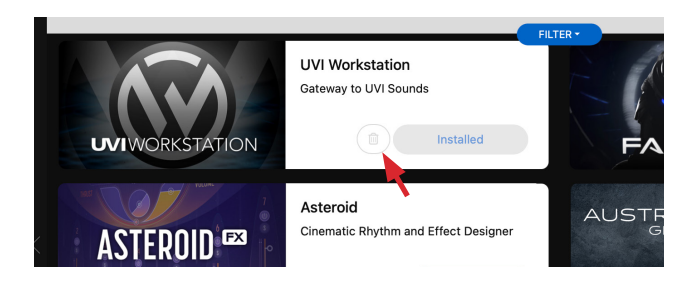

### **PRODUCT INFORMATION**

- Click the product to see more information, demo songs, details, user manual or release notes

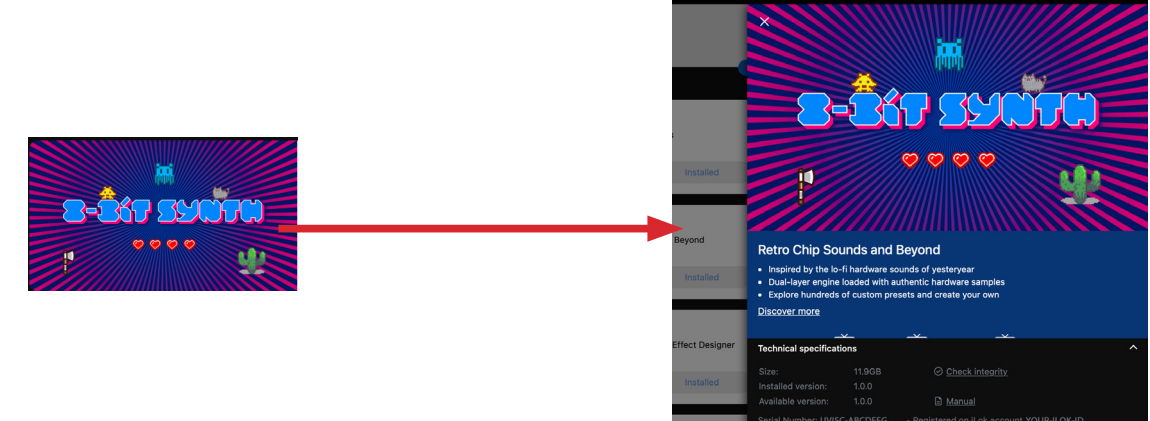

#### Technical specifictions

- SHOW/HIDE
- CHECK INTEGRITY
- MANUAL
- **RELEASE NOTES**
- SERIAL NUMBER and iLok ID

Click to see the product's user manual

Click to manually check the integrity of a soundbank

open the Technical specifications to access the items below

Click the small ^ button of the right-bottom of the product information panel to

- Click to see the release notes of the product
- Show your registered serial number and iLok ID for the product

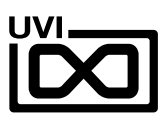

## Find the Products

In My Library, there are a few options to help you find products

### **FILTER THE PRODUCTS**

- You can filter the products by status right of the *My Library* header
- Click the *FILTER* button to access the category filter menu

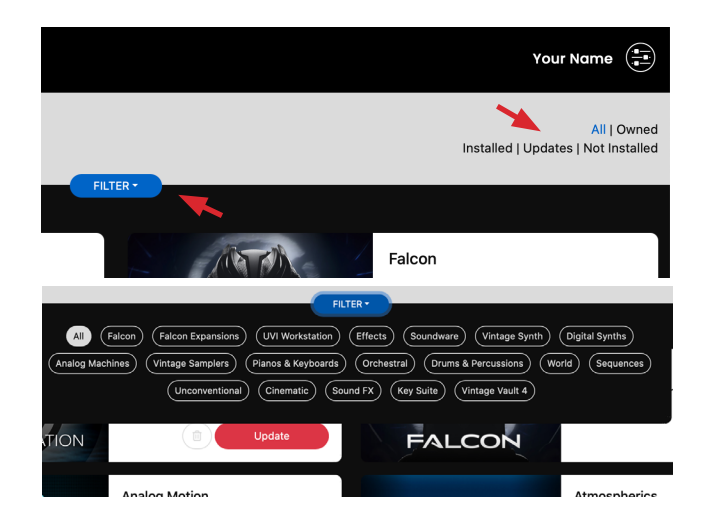

### **SEARCH THE PRODUCTS**

- Enter text the search field to find products

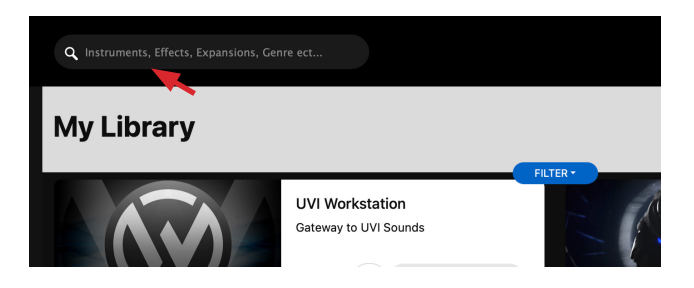

### SonicPass

Click to see the details about SonicPass subscription

- You can subscribe to SonicPass from here
- You can manage your subscription if you are already a SonicPass member

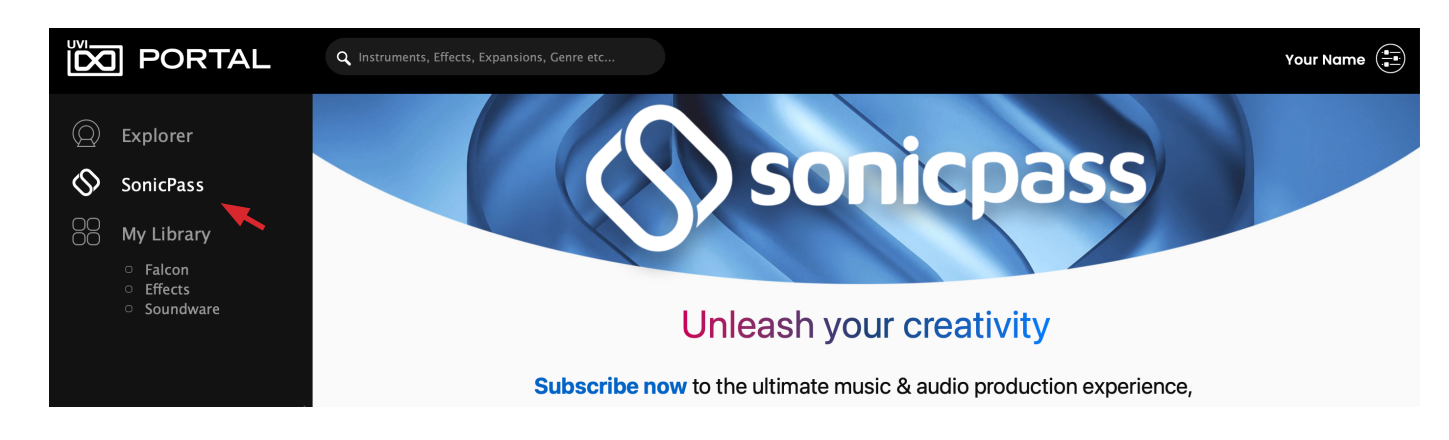

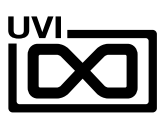

## Menus and Preferences

MENUS - Click the button next to your account name to access the menus

|   | O PORTAL        | Q Instruments, Effects, Expansions, Genre ect        | Your Name                 |
|---|-----------------|------------------------------------------------------|---------------------------|
| Q | Explorer        | My Library                                           | My account<br>xxx@xxx.com |
| ▶ | My Account      | opens the my account page                            | Preferences               |
| ▶ | Preferences     | opens the preferences panel                          | 💮 Launch iLok             |
| ▶ | Launch iLok     | launches the <i>iLok License Manager</i> application | ? Quick help              |
| ▶ | Quick Help      | opens the help slideshow                             | User manual               |
| ▶ | User Manual     | opens the manual                                     | Contact support           |
| ▶ | Contact Support | directs your browser to <i>uvi.net &gt; Support</i>  |                           |
| ▶ | Synchronize     | checks for changes on the server                     | synchronize               |
| ▶ | Log out         | log out of your UVI account                          |                           |

**PREFERENCES** - Click the *X* button in the upper-right (upper-left on mac) to close *Preferences* 

| 0 | Preferences               |                                            |        |        | × |
|---|---------------------------|--------------------------------------------|--------|--------|---|
|   |                           |                                            |        |        |   |
|   | Install Folder            | $C:\ \ C:\ \ \ \ \ \ \ \ \ \ \ \ \ \ \ \ $ | $\sim$ | Browse |   |
|   | Townson Download Folder   | 0:111                                      |        | 0      |   |
|   | Temporary Download Folder | C:\Users\np\AppData\Local\Temp             | ~      | Browse |   |
|   | Force Direct Download     | Enabled                                    |        |        |   |
|   | Silent Install            | C Enabled                                  |        |        |   |

Install Folder

Click the *Browse* button to set the installation path of the soundbank (new install only)

• Temporary Download Folder Click the Browse button to set the temporary location for downloads

Force Direct Download UVI Portal utilizes p2p networks for data transfer by default This can be changed at any time through UVI Portal > Preferences > Force Direct Download. Please note that p2p transfer can yield dramatically faster transfer times and is recommended in most cases

Silent Install Tick to enable automatic install process for software and effects

### PRODUCTS - Toolbar/Window bar menu

- Install folder shows available space for the Install foler
- Cache folder shows available space for the Install cache foler

### TROUBLESHOOTING - Toolbar/Window bar menu

- Reveal Click to show the available log files in Finder/Explore for tech support
- Reset Click to reset UVIWorkstation/Falcon preferences

Products Troubleshooting

Install folder: 317.1 GB left on Data Cache folder: 317.1 GB left on Data

#### Troubleshooting

Reveal Portal log

Reveal Falcon log Reveal UVI Workstation log Reveal Drum Replacer log Reveal Drum Replacer plugin scan log

Reset UVIWorkstation preferences Reset Falcon preferences

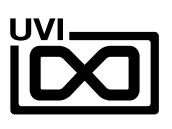

# Links

### UVI

| Home                     | uvi.net/ 🗷              |
|--------------------------|-------------------------|
| FAQ                      | uvi.net/faq 🗹           |
| Tutorial and Demo Videos | youtube.com/ 🗷          |
| Support                  | uvi.net/contact-support |

### iLok

UVI.NET

| Home                 | ilok.com/ 🗷           |
|----------------------|-----------------------|
| iLok License Manager | ilok.com/ilm.html 🗷   |
| FAQ                  | ilok.com/supportfaq 🗹 |

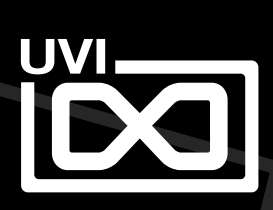

UVI.NET